# Einbindung des Farbprofils Ricoh GX e2600, 3300N und 7700N Corel X5-X8

## 1. Farbeinstellung in Corel X5- X8

1.1 Öffnen Sie die Farbeinstellungen

| E <u>x</u> t | ras <u>F</u> enster <u>H</u> ilfe |     |                       |
|--------------|-----------------------------------|-----|-----------------------|
|              | Optionen Strg+J                   |     |                       |
|              | Anpass <u>u</u> ng                | Ţ   | <b>X</b>              |
| ď            | Als Stan <u>d</u> ard speichern   |     |                       |
|              |                                   |     |                       |
|              | Farbverwaltung                    |     | Standardeinstellungen |
|              | Farhen ühernrüfen                 | Æl: | Dokumenteinstellungen |

1.2 Nehmen Sie folgende Einstellungen vor:

| Voreinstellungen               | : Subli                    |                            | - R İİ                    |                                                                                                    |
|--------------------------------|----------------------------|----------------------------|---------------------------|----------------------------------------------------------------------------------------------------|
| Standardfarbei                 | instellungen               |                            | Farbverwalt               | ungsverfahren                                                                                                    |
| Farbprofile:                   |                            |                            | Öffnen:                   |                                                                                                    |
| RGB:                           | (Standard)                 | Adobe RGB (1998)           | ▼ RGB:                    | Standardfarbprofil zuweisen                                                                                       |
| CMYK:                          | (Standard)                 | ISO Coated v2 (ECI)        | <ul> <li>СМҮК:</li> </ul> | Standardfarbprofil zuweisen                                                                                       |
| Graustufen:                    | (Standard)                 | Dot Gain 15%               | ▼ Graustufen:             | Eingebettetes Farbprofil verwenden                                                                                |
| Primärer Farbm<br>Wiedergabeab | nodus:<br>sicht:           | RGB<br>Perzeptiv           | ▼<br>▼ Importieren        | Bei Nichtübereinstimmung der Farbprofile Warnung ausgeben Bei fehlendem Farbprofil Warnung ausgeben und einfügen: |
|                                |                            |                            | RGB:                      | In Dokumentfarbprofil konvertieren                                                                                |
| Einstellungen fi               | ur Farbkonv                | Microsoft ICM CMM          | CMYK:                     | Dokumentfarbprofil zuweisen                                                                                       |
|                                |                            |                            | Graustufen:               | In Dokumentfarbprofil konvertieren                                                                                |
| Grau CMYK-                     | schwarz zu                 | ordnen                     |                           | Bei Nichtübereinstimmung der Farbprofile Warnung ausgeber                                                         |
| Schmuckfarbende                | efinition:                 | RGB-Werte                  | <b>-</b>                  | beneficient a opromitivation global googeben                                                                      |
| Beschreibu<br>Wählen Sie d     | <b>ung</b><br>die Farb-Eng | jine für Farbumwandlungen. |                           | OK Abbrechen Hilfe                                                                                                |

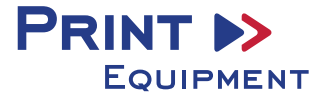

**1.3** Speichern Sie anschließend die Einstellungen unter einem eindeutigen Namen ab z.B. Subli oder Sublimation. Nun können Sie in den Voreinstellungen darauf zurückgreifen.

| Standardeinstellungen für die Farbverwaltung | (                   | Farbverwaltungsstil   | speichern |           | X     |
|----------------------------------------------|---------------------|-----------------------|-----------|-----------|-------|
| Voreinstellungen: Subli                      | - <b>B</b>          | Stil speichern unter: | Subli     |           | •     |
| Standardfarbeinstellungen<br>Farbprofile:    | Farbverv<br>Öffnen: |                       | ОК        | Abbrechen | Hilfe |

#### 1.4 Drucker auswählen

| [ | Drucken   |       |               |          |               |           |   |                    |     |
|---|-----------|-------|---------------|----------|---------------|-----------|---|--------------------|-----|
| ſ | Allgemein | Farbe | Composite     | Layout   | Druckvorstufe | 1 Problem |   |                    |     |
| l | Ziel      |       |               |          |               |           |   |                    | n l |
|   | Drucker   | r:    | GelSprinter G | X e7700N | 1             |           | • | Grundeinstellungen |     |

**1.5** Im Reiter Farbe folgende Einstellungen vornehmen:

| Drucken                                                                            |                                              |                                                     |                                       |          |
|------------------------------------------------------------------------------------|----------------------------------------------|-----------------------------------------------------|---------------------------------------|----------|
| Allgemein Farbe Composite Layout Dru                                               | ckvorstufe                                   | 🤣 Keine Probleme                                    |                                       |          |
|                                                                                    | <ul> <li>Compos</li> <li>Auszüg</li> </ul>   | iite drucken<br>e drucken                           |                                       |          |
|                                                                                    | <ul> <li>Farbein</li> <li>Farbpri</li> </ul> | stellungen des Dokume<br>ifeinstellungen verwen     | ents verwenden<br>den                 |          |
| Farbkonvertierungen durchgeführt von:                                              | CorelDRA                                     | N                                                   | ~                                     | ]        |
| Farben ausgeben als:                                                               | RGB                                          | ✓<br>kfarben in RGB konver                          | tieren                                |          |
| Farben mithilfe des Farbprofils korrigieren:                                       | Sublisplas                                   | n_GXe7700_08.06.201<br>hlen beibehalten             | 7.icm 🗸                               |          |
| Wiedergabeabsicht:                                                                 | Perzeptiv                                    | ~                                                   |                                       |          |
| Die in diesem Dialogfeld verfügbare Farb<br>Graphic Device Drucker festgelegt, den | peinstellunge<br>Sie auf der F               | en und die Vorschau sin<br>Registerkarte 'Allgemeir | d für den Window<br>n' ausgewählt hab | s<br>en. |
| Druckvorschau 🖏                                                                    | Drucke                                       | n Abbrechen                                         | Zuweisen                              | Hilfe    |

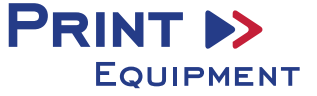

**1.6** Um das Bild beim Drucken zu spiegeln, muss in der Registerkarte Druckvorstufe der Haken bei der Funktion Spiegelverkehrt aktiviert sein.

| ø      |
|--------|
| egistr |
| Reg    |
| S      |
|        |

#### 2. Gespeicherte Sublimationseinstellung

- **2.1** Falls schon einmal Farbeinstellungen angelegt wurden, diese auswählen und überprüfen. Eventuell kontrollieren und/oder ändern Sie die markierten Stellen noch einmal. Dabei gehen Sie folgendermaßen vor:
- 2.2 Im Reiter Allgemein die Grundeinstellungen öffnen

| D | rucken    |       |               |          |               |           |                      |
|---|-----------|-------|---------------|----------|---------------|-----------|----------------------|
| Γ | Allgemein | Farbe | Composite     | Layout   | Druckvorstufe | 1 Problem |                      |
|   | Ziel      |       |               |          |               |           |                      |
|   | Drucker   | r: (  | GelSprinter G | X e7700N |               |           | ▼ Grundeinstellungen |

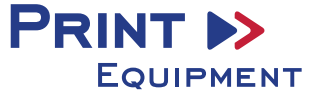

2.3 Gespeicherte Sublimationseinstellung auswählen und überprüfen

| Eigenschaften von GelSprinter GX e7700N |                      |                              |  |  |  |  |
|-----------------------------------------|----------------------|------------------------------|--|--|--|--|
| Setup Seiteneinstellungen Bearbeiter    | n Wartung Druckerkon | figuration                   |  |  |  |  |
| Benutzerdefinierte Einstellungen:       | Papiertyp:           | Inkjet-Papier 🗸              |  |  |  |  |
| Verwalten                               | Einzugsmagazin:      | Autom. Magazinwahl 🗸         |  |  |  |  |
|                                         | Druckqualität        |                              |  |  |  |  |
| 7937762 ***                             | -                    | Priorität Qualität           |  |  |  |  |
|                                         | No. A.M.             | Priorität Geschwindigkeit    |  |  |  |  |
|                                         | 141                  | Hochgeschwindigkeit          |  |  |  |  |
| A4 (210 x 297 mm)                       |                      | Anwendereinst.               |  |  |  |  |
|                                         |                      | 🔲 Nur uni-direktion. Drucken |  |  |  |  |

2.4 Anwendereinstellungen öffnen

Anwendereinst.

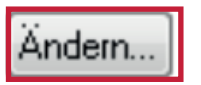

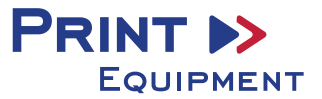

2.5 Anwendereinstellungen prüfen und wenn diese korrekt sind mit OK bestätigen

| Anwendereinstellungen ändern                                     | X                                                                                                    |
|------------------------------------------------------------------|----------------------------------------------------------------------------------------------------|
| Bildeinstellungen Abstimmungseinstellungen S                     | onstiges                                                                                                    |
| Anwendereinstellungen: Inkjet-Papier                             | ● Farbeinstellungen          Farbprofil:         Aus         Grauwiedergabe (Text/Strichzei.):         K (Schwarz) nur für Text           |
| Dithering Automatisch Error Diffusion verwenden Fotos und Bilder | Ges. Text schwarz drucken Ges. Text schwarz drucken ICM verwenden ICM-Methode: Vom Hostsystem ICM-Absicht: Bilder (Wahrnehmung)  Standard |
|                                                                  | OK Abbrechen Hilfe                                                                                                    |

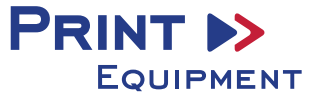

**2.6** Im Reiter Druckkonfiguration vergewissern, dass der Haken bei **Automatisch verkleinern** <u>nicht</u> gesetzt ist

| B Eigenschaften von GelSprinter GX e7700N                     | X                                         |
|---------------------------------------------------------------|-------------------------------------------|
| Setup Seiteneinstellungen Bearbeiten Wartung                  | Druckerkonfiguration                      |
| Fenstertyp                                                    | Gemischte Vorlagenausrichtungen           |
|                                                               | Maßeinheit                                |
| 💿 Benutzerdef. Einst. 💿 Multi-Register                        | Benutzerdef. Formate                      |
| Druckbereich:                                                 | Trocknung verzögert                       |
| Vergrößern 👻                                                  | Farbhelligkeit einstellen                 |
| Leere Seiten nicht drucken                                    | Umgebungseinstellungen                    |
| Bedrck./vorgelch. Pap. verw. Fett mit Schriftgröße verstärken |                                           |
| Wenn Umschlagwähler auf Umschlagmodus eing                    | gest. ist, nur uni-direktion. Druck verw. |
| CMYK) Schwarz mit 4 Farben drucken (CMYK)                     |                                           |
| Helligkeit für Druck auf Normalpapier:<br>Standard 👻          |                                           |
| Automatisch verkleinern                                       | Standard                                  |
|                                                               | OK Abbrechen Hilfe                        |

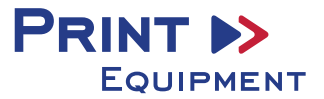

2.7 Die Papiergröße kann nicht in den benutzerdefinierten Einstellungen gespeichert werden. Im Reiter **Seiteneinstellungen** gewünschte Papiergröße auswählen

| Eigenschaften von GelSprinter GX e   | 7700N                  |                                                                                                    | x    |
|--------------------------------------|------------------------|----------------------------------------------------------------------------------------------------|------|
| Setup Seiteneinstellungen Bearbeiten | Wartung Druckerkonfigu | ration                                                                                                    |      |
| Benutzerdefinierte Einstellungen:    | R Vorlagenausrichtung: | R Hochformat                                                                                                    |      |
| Verwalten Speichern                  |                        | Querformat                                                                                                    | - 11 |
|                                      | P Vorlagenformat:      | A4 (210 x 297 mm)<br>A4 (210 x 297 mm)<br>A5 (148 x 210 mm)<br>A6 (105 x 148 mm)<br>B1 JIS (728 x 1030 mm)<br>B2 JIS (515 x 728 mm)<br>B2 JIS (521 x 728 mm)                                                                            | •    |
| A4 (210 x 297 mm)                    | AusgPapierformat:      | B3 JIS (364 x 515 mm)<br>B4 JIS (257 x 364 mm)<br>B5 JIS (182 x 257 mm)<br>Letter (8 1/2" x 11")<br>Legal (8 1/2" x 14")<br>12" x 18"<br>320 x 450 mm                                                                                   |      |
|                                      | Kopien                 | 51/2" x 81/2"<br>11" x 17"<br>Hagaki (100 x 148 mm)<br>Freie Antwortkarte(148x200mm)<br>Executive (7 1/4" x 10 1/2")<br>8" x 13"<br>81/4" x 13"<br>81/2" x 13"<br>8K (267 x 390 mm)<br>16K (195 x 267 mm)<br>Kalue Hagaki (270, 202 mm) | E    |
| Papier Bilds. unten einlegen.        |                        | Kaku #2 Umschlag(240x332mm)<br>Jap. Umschl. #3 (120x235 mm)                                                                                                    |      |
| Anwenderanleitung                    | 0                      | Jap. Umschl. #4 (90x205 mm)<br>Yoh #4 Umschlag (105 x 235 mm)<br>Com10Umschl.(4 1/8''x 9 1/2'')<br>MonarchUmschl.(3 7/8''x7 1/2'')<br>C6 Umschlag (114 x 162 mm)                                                                        |      |

2.8 Nachdem alle Einstellungen stimmen, mit OK bestätigen

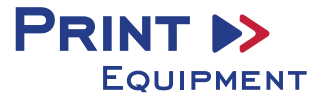

### 3. Bild spiegeln

Die Funktion "Spiegeln" kann nicht im Druckertreiber eingestellt werden, so dass Sie diesen Vorgang in Ihrem Grafikprogramm vornehmen müssen.

3.1 Im Menü Drucken unter der Einstellung Druckvorstufe den Haken bei Spiegelverkehrt setzen

| Drucken                   |               |                          |
|---------------------------|---------------|--------------------------|
| Allgemein Layout Auszüge  | Druckvorstufe | Sonstiges 1 Problem      |
| Papier-/Filmeinstellungen |               | Registriermarken         |
| Invertieren               |               | Registriermarken drucken |
| Spiegelverkehrt           |               | Stil:                    |

4. Datei drucken

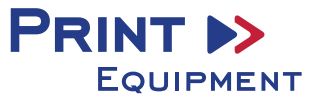